## 2015阿里&看雪移动安全挑战赛-第二题

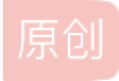

Scoronepion ● 于 2016-05-07 21:26:26 发布 ● 2808 ☆ 收藏 2
分类专栏: 安卓逆向 文章标签: 安卓逆向 移动安全 移动安全挑战赛 writeup
版权声明:本文为博主原创文章,遵循 CC 4.0 BY-SA 版权协议,转载请附上原文出处链接和本声明。
本文链接: <a href="https://blog.csdn.net/scoronepion/article/details/51340137">https://blog.csdn.net/scoronepion/article/details/51340137</a>
版权

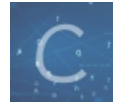

安卓逆向 专栏收录该内容

2篇文章0订阅

订阅专栏

2015阿里&看雪移动安全挑战赛-第二题

题目传送门: AliCrackme

网上已经有很多writeup,我也是按照乌云上的2015移动安全挑战赛(阿里&看雪主办)全程回顾的基本思路来想的。但作为一个新手,就算照着教程来做也会踩到很多坑。所以我想把自己解题过程中遇到的一些细节问题跟大家分享一下。

文章中提到的环境配置是按照看雪论坛非虫的《Android软件安全与逆向分析》配置的,这本书很棒,讲的很详细。在这里安利 一波。

### **0x01**

app安装完后长这样:

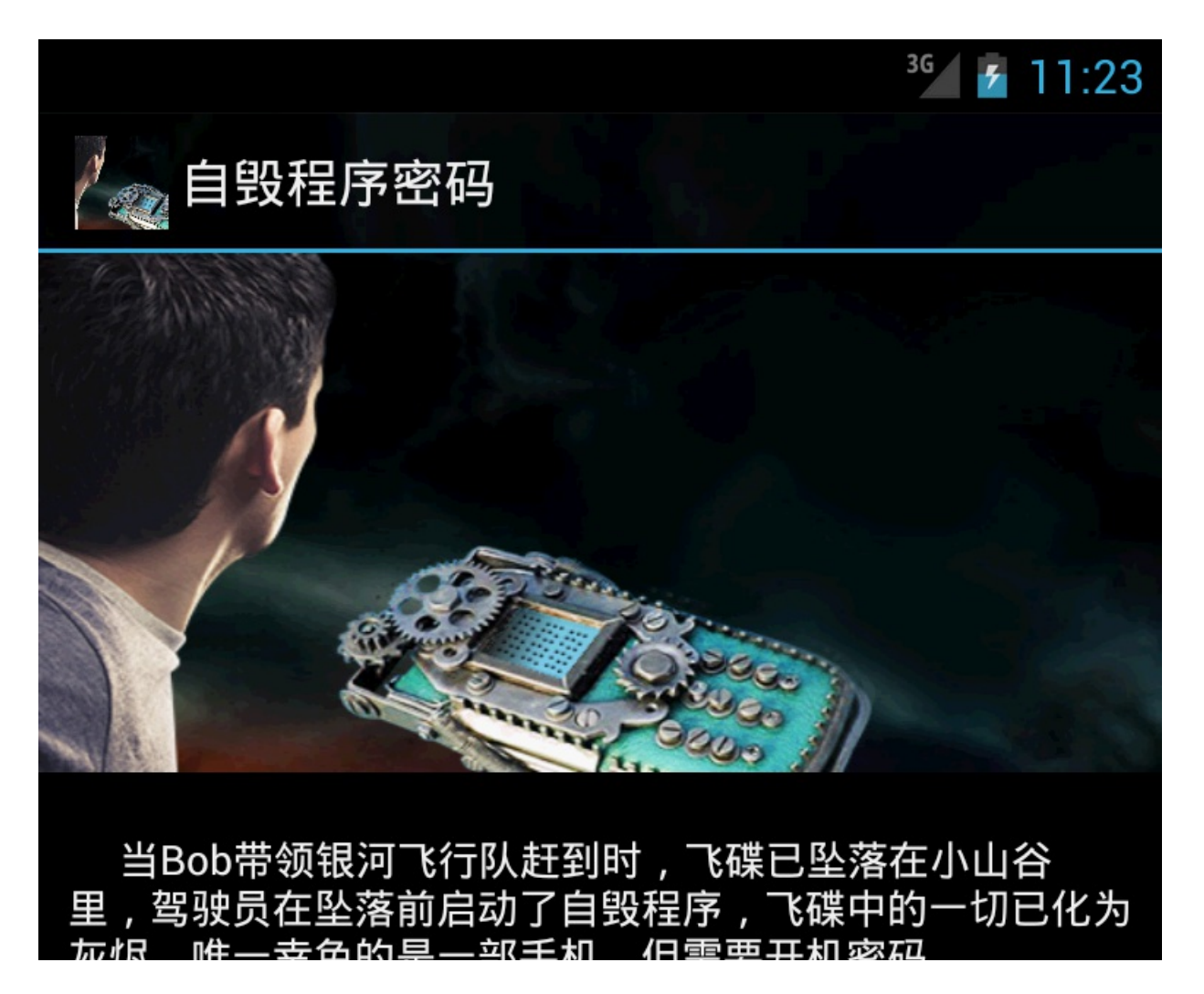

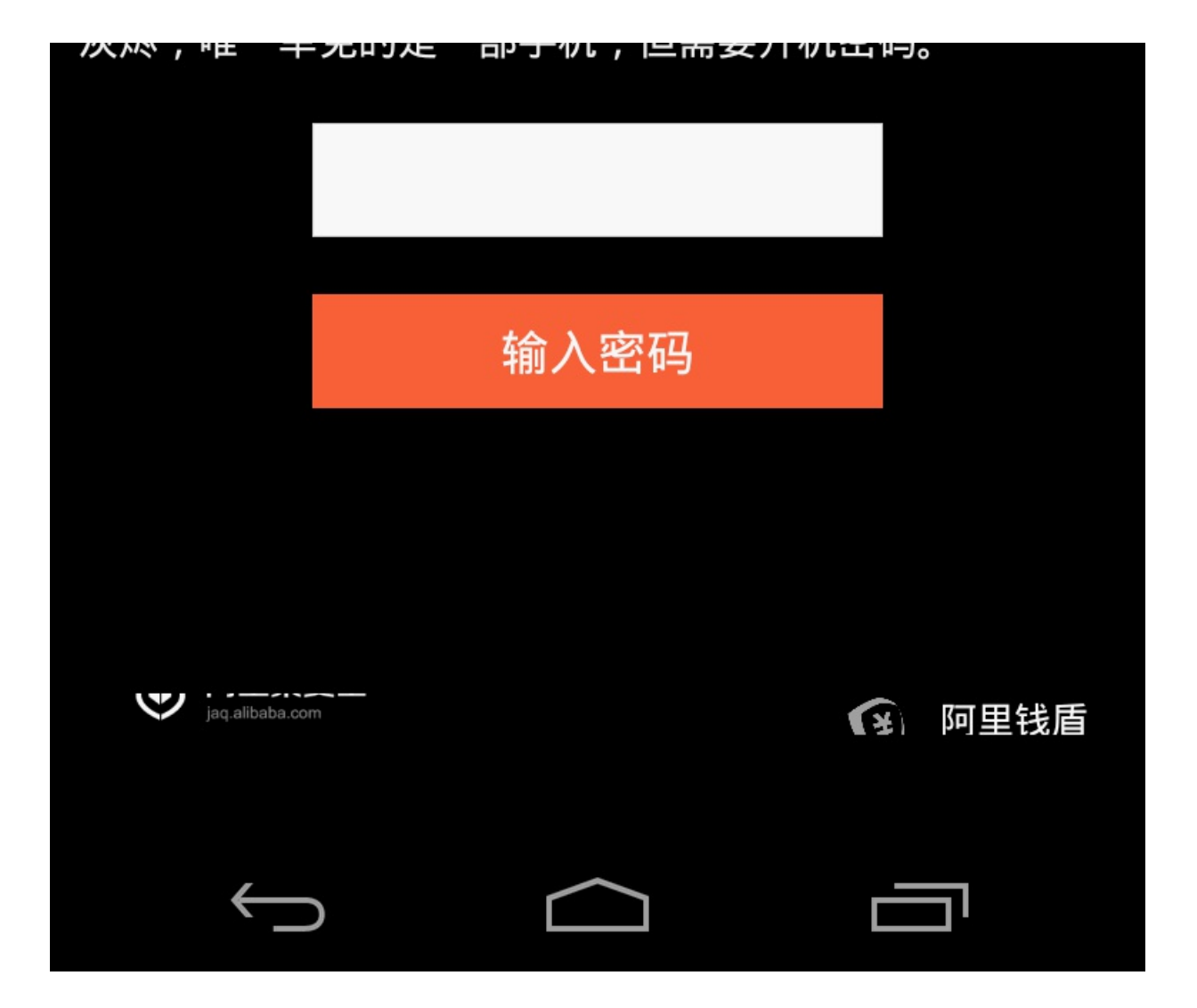

输入错误的密码会提示校验码错误。我们先看看这次日志会不会有什么输出。

| com.yaotong.crackme | yaotong       | SecurityCheck Started                                                                  |
|---------------------|---------------|----------------------------------------------------------------------------------------|
| com.yaotong.crackme | yaotong       | SecurityCheck Started                                                                  |
| com.yaotong.crackme | yaotong       | SecurityCheck Started                                                                  |
| com.yaotong.crackme | yaotong       | SecurityCheck Started                                                                  |
| com.yaotong.crackme | yaotong       | SecurityCheck Started                                                                  |
| com.yaotong.crackme | yaotong       | SecurityCheck Started                                                                  |
| com.yaotong.crackme | Choreographer | Skipped 186 frames! The application may be doing too much work on its main t $\square$ |
|                     |               | hread.                                                                                 |

可以发现,每次输入密码提交后,日志总会输出 SecurityCheck Started...,结合上一题的经历,我们能够从代码中发现日志输出语句。

那么我们就来看看从jar文件中能够发现什么。

**0x02** 

```
public void onClick(View paramAnonymousView)
{
   String str = <u>MainActivity</u>.this.inputCode.getText().toString();
   if (<u>MainActivity</u>.this.securityCheck(str))
   {
     Intent localIntent = new Intent(<u>MainActivity</u>.this, <u>ResultActivity</u>.class);
     <u>MainActivity</u>.this.startActivity(localIntent);
     return;
   }
   Toast.makeText(<u>MainActivity</u>.this.getApplicationContext(), "验证码校验失败", 0).show();
}
```

从代码中可以看到,校验成功与否是由 securityCheck()这一方法的返回值决定的。而在它的Java代码中,我没有找到这一方法,也没有找到日志输出的语句。后来看乌云上的资料,在反编译后的lib文件夹下找到了 libcrackme.so 文件。根据提示,用 IDA打开了这个文件。

(注:某些版本的IDA不支持调试so文件,这里我用的是6.6版本)

| text:000011A8 | ;                | = S U B   | RO    | UΤ    | ΙN   | Е   |                                       |
|---------------|------------------|-----------|-------|-------|------|-----|---------------------------------------|
| text:000011A8 |                  |           |       |       |      |     |                                       |
| text:000011A8 |                  |           |       |       |      |     |                                       |
| text:000011A8 |                  | EXPORT .  | Java_ | com   | yao  | tor | ng_crackme_MainActivity_securityCheck |
| text:000011A8 | Java_com_yaotong | j_crackme | e_Mai | InAct | tivi | ty_ | _securityCheck                        |
| text:000011A8 |                  |           |       |       |      |     |                                       |
| text:000011A8 | var_20           | = -0x20   |       |       |      |     |                                       |
| text:000011A8 | var_1C           | = -0x1C   |       |       |      |     |                                       |
| text:000011A8 |                  |           |       |       |      |     |                                       |
| text:000011A8 |                  | STMFD     | SP!,  | , {R/ | 4-R7 | ,R1 | 11,LR}                                |
| text:000011AC |                  | SUB       | SP,   | SP,   | #8   |     |                                       |
| text:000011B0 |                  | MOV       | R5,   | RØ    |      |     |                                       |
| text:000011B4 |                  | LDR       | RØ,   | =(_(  | LOB  | AL_ | _OFFSET_TABLE 0x11C8)                 |
| text:000011B8 |                  | LDR       | R6,   | =(u   | 1k_6 | 29  | 0 - 0x5FBC)                           |
| text:000011BC |                  | MOV       | R4,   | R2    | _    |     |                                       |
| text:000011C0 |                  | ADD       | RØ,   | PC,   | RØ   | ;   | GLOBAL OFFSET TABLE                   |
| text:000011C4 |                  | ADD       | RØ,   | R6,   | RØ   | ; ī | Jnk_6290                              |
|               |                  |           |       |       |      |     |                                       |

发现了 securityCheck() 方法,继续往下找,我们在0x1284处发现了日志输出函数 android\_log\_print

| .text:00001284    | BL     | android log print                                                     |
|-------------------|--------|-----------------------------------------------------------------------|
| .text:00001288    | LDR    | <b>R</b> 0, [R5]                                                      |
| .text:0000128C    | MOV    | R1, R4                                                                |
| .text:00001290    | MOV    | R2, #0                                                                |
| .text:00001294    | LDR    | R3, [R0,#0x2A4]                                                       |
| .text:00001298    | MOV    | R0, R5                                                                |
| .text:0000129C    | BLX    | R3                                                                    |
| .text:000012A0    | LDR    | R1, =(off 628C - 0x5FBC)                                              |
| .text:000012A4    | LDR    | R2, [R1,R7] ; off 628C                                                |
| .text:000012A8    |        |                                                                       |
| .text:000012A8 10 | c 12A8 | ; CODE XREF: Java com yaotong crackme MainActivity securityCheck+120_ |
| .text:000012A8    | LDRB   | R3, [R2]                                                              |

#### 0x03

那么, securityCheck 的执行流程是怎样的?从乌云上的文章解释得很详细:

在securityCheck这个方法调用前,在init\_array段和JNI\_Onload函数里程序都做了些处理,而在securityCheck方法的最后有一个判断,将用 户输入和wojiushidaan做比较。尝试直接输入wojiushidaan,发现密码错误,因此可以猜测前面一大段逻辑的作用就是会把这个最终的字符 串改掉。此时的思路是只需知道最终判断时候这个wojiushidaan地址上的变换后的值就行了。尝试使用IDA调试发现一旦attach上去,整个程 序就退出,想必一定是在之前的代码中有反调试的代码。

既然我们要得到变换后的值,我们就可以借助日志输出函数将我们想要得到的值输出出来就好了,因此,我们需要对so文件进行一下修改。

- 将从0x1284到0x129C处都用NOP改写(NOP为空操作)
- 在0x12AC处调用 android\_log\_print 函数
- 为了不影响R1的值,把0x12A0处的R1改成R3
- 将0x12A4处的R1改成R3
- 将0x12A8处指令改成 MOV R0,#4

因为so为二进制文件,所以我们修改的也是二进制。

- NOP对应的二进制值为00 00 A0 E1
- android\_log\_print 对应的二进制值为88 FF FF EB
- 0x12A0处的值应改为60 30 9F E5
- 0x12A4处的值应改为07 20 93 E7
- MOV R0,#4 的值为04 00 A0 E3

在IDA中,选中某一行,进入Hex View选项卡就可以看到该行的二进制数值。按下F2键可以进行编辑,编辑好后再按下F2键可以进行保存。此时回到IDA View界面就可以看到程序已经改好了。但注意,IDA中的修改只是保存在了它自己的数据库里,并没有保存到so文件里。所以为了能够直接编辑so文件,我们可以使用UltraEdit来进行编辑。在IDA中确认无误后可将修改内容通过UE保存。

改之前代码:

|           | IDA View-A 🛛 🛛               | 🔼 Structures        |                 | Enums           | ×           | 2        | Imports    | ×          | ]       | Exports          | ×          |  |
|-----------|------------------------------|---------------------|-----------------|-----------------|-------------|----------|------------|------------|---------|------------------|------------|--|
|           | .text:0000126C loc_126C      | :                   |                 | ; CODE XRE      | F: Java_c   | om_yaoto | ng_crack   | ne_MainAc  | tivity  | securityChec     | :k+80îj    |  |
| <b>→•</b> | .text:0000126C               | LDR R               | 0, =(_GLOBAL_   | OFFSET_TABLE    | - 0x127     | 3)       |            |            |         |                  |            |  |
| •         | .text:00001270               | ADD R               | 7, PC, R0 ; _   | GLOBAL_OFFSE    | T_TABLE_    |          |            |            |         |                  |            |  |
| •         | .text:00001274               | ADD R               | 0, R6, R7       | _               |             |          |            |            |         |                  |            |  |
| •         | .text:00001278               | ADD R               | 1, R0, #0x74    | 1               | Hex View-1  |          |            |            |         |                  | 8          |  |
| •         | .text:0000127C               | ADD R               | 2, R0, #0xDC    | E               |             |          |            |            |         |                  |            |  |
| •         | .text:00001280               | MOV R               | 0, #4           |                 | 00001244    | 00 00 8  | F E0 00 2  | 20 81 E0   | AC 10   | 9F E5 00 70      | 86 E0 🔺    |  |
| •         | .text: <mark>00001284</mark> | BL _                | _android_log_   | print 🛛         | 00001254    | 00 30 8  | 1 E0 DC 0  | 00 87 E2   | 19 10   | A0 E3 A3 04      | 00 EB      |  |
| •         | .text:00001288               | LDR R               | 0, [R5]         |                 | 00001264    | 01 00 A  | 0 E3 CA 0  | 00 C7 E5   | 90 00   | 9F E5 00 70      | 8F E0      |  |
| •         | .text:0000128C               | MOV R               | 1, R4           |                 | 00001274    | 07 00 8  | 6 E0 74 1  | 0 80 E2    | DC 20   | 80 E2 04 00      | A0 E3      |  |
| •         | .text:00001290               | MOV R               | 2, #0           |                 | 00001284    | 92 FF F  | F EB 00 0  | 00 95 E5   | 04 10   | A0 E1 00 20      | AØ E3      |  |
| •         | .text:00001294               | LDR R               | 3, [R0,#0x2A4   | ]               | 00001294    | A4 32 9  | 0 E5 05 0  | 00 A0 E1   | 33 FF   | 2F E1 60 10      | 9F E5      |  |
| •         | .text:00001298               | MOV R               | 0, R5           |                 | 00001284 00 | 00000000 | 001284 .Ta | va com vao | tong cr | ackma MainActiv  | vity sec - |  |
|           | .text:0000129C               | BLX R               | 3               |                 |             |          |            | va_oom_yaa |         | doxinc_ndrinkoor | 101_000 +  |  |
|           | .text:000012A0               | LDR R               | 1, =(off_628C   | - 0x5FBC)       | •           |          |            |            |         |                  | P          |  |
| •         | .text:000012A4               | LDR R               | 2, [R1,R7] ;    | off_628C 👘      |             |          |            |            |         |                  |            |  |
|           | .text:000012A8               |                     |                 |                 |             |          |            |            |         |                  |            |  |
|           | .text:000012A8 loc_12A8      |                     |                 | ; CODE XRE      | F: Java_c   | om_yaoto | ng_crack   | ne_MainAc  | tivity_ | _securityChec    | k+120jj    |  |
|           | .text:000012A8               | LDRB R              | 3, [R2]         |                 |             |          |            |            |         |                  |            |  |
|           | .text:000012AC               | LDRB R              | 1, [R0]         |                 |             |          |            |            |         |                  |            |  |
|           | .text:000012B0               | CMP R               | 3, R1           |                 |             |          |            |            |         |                  |            |  |
|           | .text:000012B4               | BNE 1               | 0C_12D0         |                 |             |          |            |            |         |                  |            |  |
| +         | 00001284 000000000001284:    | Java_com_yaotong_cr | ackme_MainActiv | vity_securityCh | neck+DC     |          |            |            |         |                  |            |  |

改之后代码:

|            | IDA View-A 🛛 🔼          | Structur | es 🛛 🗶   | Enum s             | ×           | 2                  | Imports                 | ×          | <b>P</b> | Exports       | ×               |
|------------|-------------------------|----------|----------|--------------------|-------------|--------------------|-------------------------|------------|----------|---------------|-----------------|
| [ <u> </u> | .text:00001268          | STRB     | R0, [R7, | #0xCA]             |             |                    |                         |            |          |               |                 |
| - i - i    | .text:0000126C          |          |          |                    |             |                    |                         |            |          |               |                 |
|            | .text:0000126C loc_126C |          |          | ; CODE XRE         | EF: Java_co | m_yaot             | ong_crackme             | _MainActi  | vity_se  | curityCheck   | +80îj           |
| <b>*•</b>  | .text:0000126C          | LDR      | R0, =(_G | LOBAL_OFFSET_TABLE | E 0x1278    | )                  |                         |            |          |               |                 |
| •          | .text:00001270          | ADD      | R7, PC,  | R0 ; _GLOBAL_OFFSE | T_TABLE_    |                    |                         |            |          |               |                 |
| •          | .text:00001274          | ADD      | RØ, Ró,  | R7                 |             |                    |                         |            |          |               |                 |
| •          | .text:00001278          | ADD      | R1, R0,  | #0x74              | Hex Viev    | /-1                |                         |            |          |               |                 |
| •          | .text:0000127C          | ADD      | R2, R0,  | #ØxDC              |             |                    |                         |            |          |               |                 |
| •          | .text:00001280          | MOV      | RØ, #4   |                    | 000012      | 50 <b>00</b>       | 70 86 E0 0              | 0 30 81 E  | ) DC 00  | 0 87 E2 19 1  | 10 A0 E3 🔺      |
| •          | .text:00001284          | NOP      |          |                    | 000012      | 60 A3              | 04 00 EB 0 <sup>-</sup> | 1 00 A0 E3 | ) CA 00  | 0 C7 E5 90 (  | 30 9F E5 🔤 📄    |
| •          | .text:00001288          | NOP      |          |                    | 000012      | 70 00              | 70 8F E0 0              | 7 00 86 EQ | ) 74 10  | 0 80 E2 DC 2  | 20 80 E2        |
| •          | .text:0000128C          | NOP      |          |                    | 000012      | 80 04              | 00 A0 E3 0              | 0 00 A0 E1 | 00 00    | 0 AO E1 OO (  | 30 A0 E1        |
| •          | .text:00001290          | NOP      |          |                    | 000012      | <mark>96</mark> 88 | 00 A0 E1 0              | 0 00 A0 E1 | 00 00    | 0 AO E1 OO (  | JO AO E1        |
| •          | .text:00001294          | NOP      |          |                    | 000012      | A0 <b>60</b>       | 30 9F E5 0              | 7 20 93 E7 | 04 00    | 0 A0 E3 88 I  | F FF EB         |
| •          | .text:00001298          | NOP      |          |                    |             |                    |                         |            |          |               |                 |
| •          | .text:0000129C          | NOP      |          |                    | 0000125     | 0 00000            | 0000001290:             | Java_com_y | actong_c | rackme_MainAc | tivity_sec +    |
|            | .text:000012A0          | LDR      | R3, =(of | f_628C - 0x5FBC)   |             | 111                |                         |            |          |               | •               |
| •          | .text:000012A4          | LDR      | R2, [R3, | R7] ; off_628C     |             | _                  |                         |            | _        |               |                 |
|            | .text:000012A8          |          |          |                    |             |                    |                         |            |          |               |                 |
|            | .text:000012A8 loc_12A8 |          |          | ; CODE XRE         | EF: Java_co | m_yaot             | ong_crackme             | _MainActi  | vity_se  | curityCheck   | +120 <b>j</b> j |
|            | .text:000012A8          | MOV      | RØ, #4   |                    |             |                    |                         |            |          |               |                 |
|            | .text:000012AC          | BL       | androi   | d_log_print        |             |                    |                         |            |          |               |                 |
|            | .text:000012B0          | CMP      | R3, R1   |                    |             |                    |                         |            |          |               |                 |
| L r -      | .text:000012B4          | BNE      | 1oc_12D0 |                    |             |                    |                         |            |          |               |                 |
|            | .text:000012B8          | ADD      | R2, R2,  | #1                 |             |                    |                         |            |          |               |                 |
|            | .text:000012BC          | ADD      | R0, R0,  | #1                 |             |                    |                         |            |          |               |                 |

#### **0x04**

so文件修改完保存好后,将它与原来的反编译文件一起重新打包签名,生成一个新apk。然后将apk重新安装到虚拟机上。运行 后观察输出日志。

| com.android.phone   | dalvikvm | GC_CONCURRENT freed 387K, 5% free 11369K/11847K, paused 105ms+22ms, total 342 $\square$ |
|---------------------|----------|-----------------------------------------------------------------------------------------|
|                     |          | ms                                                                                      |
| com.yaotong.crackme | yaotong  | aiyou, bucuoo                                                                           |
| system_process      | dalvikvm | Jit: resizing JitTable from 4096 to 8192                                                |

可以发现,日志输出了一个字符串 aiyou, bucuoo, 经验证, 该字符串为正确的密码。

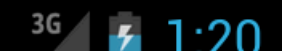

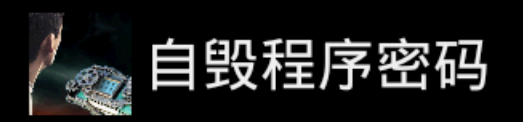

# Congratulations!!!You Win!!

 $\leftarrow$